# Veiledning - Utfylling av søknad om støtte til friluftsliv

Dette er en enkel veiledning for å vise hvordan dere går frem for å søke om støtte til mindre tilretteleggingstiltak for friluftsliv i Trøndelag fylkeskommune.

Den søknadsmalen som møter dere i <u>www.regionalforvaltning.no</u> er kun en midlertidig mal. Ettersom alle felt må «fylles ut», har vi under beskrevet hvilke felt som må besvares, og hvilke som kun trenger **et punktum** for å oppfylle kravet om «utfylling».

Nye retningslinjer for støtteordningen Fylkeskommunale friluftsmidler ble vedtatt av Fylkestinget den 28.2.2018 sak 17/18. Søknadsfrist er 1.mai. (Fra 2019 er fristen 1.februar.)

## Elektronisk søknad

For å kunne søke på midlene må du sende inn søknad elektronisk via <u>www.regionalforvaltning.no</u> (RF13.50). For å sende inn søknad elektronisk må du være registrert i RF13.50 som organisasjon. Dersom du ikke er registrert i RF13.50 gjør du følgende:

- 1. Trykk på denne linken: www.regionalforvaltning.no
- 2. Registrer deg som bruker, under Registrering til venstre på siden.
- 3. Logg deg inn, finn *Ny søknad* til venstre på siden, og velg *støtteordning* for Trøndelag. Søk opp eller scroll til du finner den støtteordningen for friluftsliv som du ønsker å søke på, og start utfyllingen av elektronisk søknad.

# Beskrivelse av hva som må fylles ut på de forskjellige fanene

Denne beskrivelsen kan være grei å ha foran seg, mens dere sitter og fyller ut søknaden, da den tar for seg alle fanene i søknaden.

### 1. Søknadsopplysninger

Søknadsopplysninger Kontaktopplysninger Prosjektbeskrivelse Økonomi Geografi Vedlegg

I denne fanen må dere fylle ut:

- 1. Prosjektnavn, med en god beskrivende prosjekttittel
- 2. Søknadsbeløp
- 3. Skrive inn en kort prosjektbeskrivelse (maks. 500 tegn)

| Søknadsopplysninger                            | Kontaktopplysninger                 | Prosjektbeskrivelse    | Økonomi | Geografi | Vedlegg    |                |
|------------------------------------------------|-------------------------------------|------------------------|---------|----------|------------|----------------|
| År                                             | 2018                                |                        |         |          |            |                |
| Støtteordning                                  | Friluftsmidler Trøndel              | ag                     |         |          |            | •              |
| Prosjektnavn                                   | Bruk en beskrivende                 | prosjekttittel for søk | naden 🚺 |          |            | 8              |
| Søknadsbeløp                                   | 2                                   |                        |         |          |            | 6              |
| Kort beskrivelse                               |                                     |                        |         |          |            |                |
|                                                | 8                                   |                        |         |          |            | 8              |
|                                                | •                                   |                        |         |          |            |                |
|                                                |                                     |                        |         |          |            |                |
|                                                |                                     |                        |         |          |            |                |
|                                                |                                     |                        |         |          |            |                |
|                                                |                                     |                        |         |          | Maks 500 t | tegn           |
|                                                |                                     |                        |         |          |            |                |
|                                                |                                     |                        |         |          |            |                |
| 6 H = 6 - H = = = <sup>8</sup> 6 - H = = - + + |                                     |                        |         |          |            |                |
| Klikk Lagre og redige                          | e <b>r</b> under utfylling av side. |                        |         | Lagre og | rediger    | Lagre og neste |
|                                                |                                     |                        |         |          |            |                |
|                                                |                                     |                        |         |          |            |                |

### Bruk en beskrivende prosjekttittel for søknaden

FRILUFTSMIDLER TRØNDELAG

# 2. Kontaktopplysninger

Søknadsopplysninger Kontaktopplysninger Prosjektbeskrivelse Økonomi Geografi Vedlegg

- 1. Søker/prosjektleder: Her må dere fylle ut alle feltene inkludert organisasjonsnummer og bankkontonummer.
- 2. Kontaktperson/prosjektleder: må fylles ut, men dette kan være samme person.
- 3. Ved å krysse av i dette feltet og trykke Lagre vil informasjonen legge seg i kontaktregisteret deres, og kan enkelt søkes opp og kopieres inn i senere. Dette kan f.eks gjøres hvis man skal legge inn samme person som både kontaktperson og prosjektleder.

| Søknadsopplysninger       | Kontaktopplysninger | Prosjektbeskriv  | velse Økonomi   | Geografi    | Vedlegg         |          |   |
|---------------------------|---------------------|------------------|-----------------|-------------|-----------------|----------|---|
| Søker/prosiekteier        | Kontaktoerson Pros  | iektleder        |                 |             |                 |          |   |
| (1)<br>Opplysninge        | r om søker/p        | 2<br>rosjekteier |                 |             |                 |          |   |
|                           | **Søk i kontakti    | register**       |                 |             | •               | ି Kopier | 8 |
| Prosjekteier              | Bull-Berg, Bja      | arne             |                 |             |                 |          | 0 |
| Type kontakt              | Organisasjor        | ¥                | Org.ı           | nr          |                 |          | 0 |
| Mobil                     |                     |                  | Telefo          | on          |                 |          |   |
| Epost                     |                     |                  |                 |             |                 | _        | 0 |
| Adresse                   |                     |                  |                 |             |                 | ÷<br>//  | 0 |
| Poststed                  | **Velg poststed     | **               |                 |             | •               |          |   |
| Postboks                  |                     |                  |                 |             |                 |          |   |
| Poststed                  | **Velg poststed     | **               |                 |             | -               | ·        |   |
| Bankkontonum              | ner                 |                  |                 |             |                 |          | 0 |
|                           | 3 🗆 Kryss av of     | m du ønsker å le | gge opplysninge | ene til kon | taktregiste     | eret.    |   |
|                           |                     |                  |                 |             |                 |          |   |
| Alle felter må fylles ut! |                     |                  |                 | L           | agre og<br>este |          |   |
|                           |                     |                  |                 |             |                 |          |   |

# 3. Prosjektbeskrivelse

Søknadsopplysninger Kontaktopplysninger Prosjektbeskrivelse Økonomi Geografi Vedlegg Her er det 6 underfaner som skal fylles ut, men ikke alle boksene må besvares.

#### Bakgrunn

Bakgrunn: Besvares (inntil 8.000 tegn)

| Søknadsopplysninger Kontaktopplysnin | iger Prosjektbeskriv | else Økonomi    | Geografi  | Vedlegg |          |
|--------------------------------------|----------------------|-----------------|-----------|---------|----------|
|                                      |                      |                 |           |         |          |
| Bakgrunn Mål Aktiviteter/målgrupp    | er Organisering T    | ds-/milepælspla | an Nasjon | ale mål |          |
| Bakarunn                             |                      |                 |           |         |          |
|                                      |                      |                 |           |         | <b>0</b> |
|                                      |                      |                 |           |         | •        |
|                                      |                      |                 |           |         |          |
|                                      |                      |                 |           |         |          |
|                                      |                      |                 |           |         |          |

Mål

- 1. Resultatmål: besvares så godt som mulig. Resultatmålene skal være konkrete, realistiske og målbare.
- 2. Effektmål og Måleindikatorer: disse trenger dere ikke besvare, men dere må sette et punktum (.) som vist på bildet under.

| øknadsopplysninger | Kontaktopplysninger  | Prosjektbeskrivelse  | Økonomi      | Geografi | Vedlegg      |            |
|--------------------|----------------------|----------------------|--------------|----------|--------------|------------|
| Bakgrunn Mål Ak    | tiviteter/målgrupper | Organisering Tids-/I | milepælsplan | Nasjonal | e mål        |            |
| Effektmål          |                      |                      |              |          |              |            |
| 2                  |                      |                      |              |          |              | C          |
|                    |                      |                      |              |          |              |            |
|                    |                      |                      |              | Antal    | l ledig tegn | 2999       |
| Resultatmål        |                      |                      |              |          |              | _          |
| 1                  |                      |                      |              |          |              | <u>^</u>   |
|                    |                      |                      |              |          |              | -          |
|                    |                      |                      |              |          |              | 1          |
|                    |                      |                      |              |          | Maks         | 3000 tegn  |
| Måleindikatorer    |                      |                      |              |          |              |            |
| 2                  |                      |                      |              |          |              | ^ <b>(</b> |
|                    |                      |                      |              |          |              | *          |
|                    |                      |                      |              |          |              | 11         |
|                    |                      |                      |              | Antal    | l ledig tegn | 1499       |

#### Aktiviteter/målgrupper

#### Aktiviteter og Målgrupper: begge besvares.

| in a a so p p i | , shinge |                        | Trospercoesic |        | phonom       | ocogram | veulegy |                     |   |
|-----------------|----------|------------------------|---------------|--------|--------------|---------|---------|---------------------|---|
| Bakgrunn        | Mål      | Aktiviteter/målgrupper | Organisering  | Tids-/ | milepælsplan | Nasjon  | ale mål |                     |   |
| Aktivite        | ter      |                        |               |        |              |         |         |                     |   |
|                 |          |                        |               |        |              |         |         |                     | 6 |
|                 |          |                        |               |        |              |         |         |                     |   |
|                 |          |                        |               |        |              |         |         |                     |   |
|                 |          |                        |               |        |              |         |         |                     |   |
|                 |          |                        |               |        |              |         |         |                     |   |
|                 |          |                        |               |        |              |         |         |                     |   |
|                 |          |                        |               |        |              |         | Ma      | aks 5000 tegr       | 1 |
|                 |          |                        |               |        |              |         |         |                     |   |
| Maigrup         | per      |                        |               |        |              |         |         |                     | e |
|                 |          |                        |               |        |              |         |         |                     |   |
|                 |          |                        |               |        |              |         |         |                     |   |
|                 |          |                        |               |        |              |         |         |                     |   |
|                 |          |                        |               |        |              |         |         |                     |   |
|                 |          |                        |               |        |              |         | Ma      | //<br>aks 1500 tear | , |
|                 |          |                        |               |        |              |         | 1.1     | and a second second | - |

#### Organisering

- 1. Forankring: trenger ikke fylles ut, men dere må sette et punktum (.) som vist på bildet under.
- 2. Prosjektorganisering og Samarbeidspartnere: begge fylles ut
- 3. Fylles ut etter beste evne.

| Søknadsopplysninger      | Kontaktopplysninger                                                                                              | Prosjektbeskrivelse                                                                       | Økonomi                                                 | Geografi                               | Vedlegg        |             |
|--------------------------|----------------------------------------------------------------------------------------------------|-------------------------------------------------------------------------------------------|---------------------------------------------------------|----------------------------------------|----------------|-------------|
| Bakgrunn Mål Al          | ktiviteter/målgrupper                                                                                            | Organisering Tids-/                                                                       | milepælsplan                                            | Nasjona                                | le mål         |             |
| Forankring               |                                                                                                    |                                                                                           |                                                         |                                        |                |             |
| 1                        |                                                                                                    |                                                                                           |                                                         |                                        |                |             |
|                          |                                                                                                    |                                                                                           |                                                         | Anta                                   | all ledig tegn | 1499        |
| Prosjektorganis          | sering                                                                                                    |                                                                                           |                                                         |                                        |                |             |
| 2                        |                                                                                                    |                                                                                           |                                                         |                                        |                | ▲ ?<br>▼    |
|                          |                                                                                                    |                                                                                           |                                                         |                                        | Maks           | s 1500 tegn |
| Samarbeidspart           | tnere                                                                                                    |                                                                                           |                                                         |                                        |                |             |
| 2                        |                                                                                                    |                                                                                           |                                                         |                                        |                | • ?<br>•    |
|                          |                                                                                                    |                                                                                           |                                                         |                                        | Maks           | s 1500 tegn |
| 3<br>• F<br>• I<br>Kryss | iva, Forskningsrådet og/el<br>orsknings- og utdannelses<br>deelle organisasjoner (<br>av en eller flere type sam | ler Innovasjon Norge<br>institusjoner ko<br>Utenlandske aktører<br>arbeidspartnere som er | Privat na<br>mmuner og fyl<br>Andre<br>spesifisert i te | eringsliv<br>keskommur<br>ekst ovenfor | ler            |             |
|                          |                                                                                                    |                                                                                           |                                                         |                                        |                |             |

#### Tids-/milepælsplan

- 1. Start- og sluttdato fylles ut.
- 2. Kryss av for om milepælsplan er lagt ved søknaden.
- 3. Beskriv tidsplanen nærmere her.

| Søknadsopplysninger             | Kontaktopplysninger                    | Prosjektbeskrivels                   | e Økonomi                 | Geografi          | Vedlegg |          |   |
|---------------------------------|----------------------------------------|--------------------------------------|---------------------------|-------------------|---------|----------|---|
| Bakgrunn Mål Ak                 | tiviteter/målgrupper                   | Organisering Tids                    | -/milepælsplan            | Nasjona           | ale mål |          |   |
| Tidsplan<br>Startdato           |                                        | Sluttdato 🤇                          |                           |                   |         |          | 0 |
| 2 Milepælsplan<br>Beskriv tidsp | )/prosjektdiagram<br>Ian dersom milepa | er vedlagt søkna<br>elsplan/prosjekt | den 🔍 Nei<br>diagram ikko | © Ja<br>e er vedi | agt     |          |   |
| 3                               |                                        |                                      |                           |                   |         | <b>A</b> | 8 |

#### Nasjonale mål

Besvares etter beste evne. Kryss av for den/de som passer for prosjektet, og hvilket geografisk område prosjektet gjelder.

| kgrunn Mai /        | Aktiviteter/mälgrupper      | Organisering       | Tids-/milepælsp       | olan Nasjon     | ale mái         |
|---------------------|-----------------------------|--------------------|-----------------------|-----------------|-----------------|
| vilke nasjona       | le mål forventer de         | re at prosjek      | tet vil bidra ti      | l (kryss en     | eller flere):   |
| å stabilisere elle  | r øke befolkningen?         |                    |                       |                 |                 |
| å styrke, sikre e   | ller etablere arbeidsplasse | er?                |                       |                 |                 |
| ) å opprettholde/v  | videreutvikle eksisterende  | virksomhet eller   | bidra til nyetableri  | nger?           |                 |
| ) økt innovasjon e  | eller innovasjonsevne?      |                    |                       |                 |                 |
| ) økt kompetanse    | (både realkompetanse og     | formalkompetar     | nse) for målgruppe    | n?              |                 |
| ) økt tilgjengeligh | et (bedre veger, havner, a  | ndre transporttilt | ak og bredbånd)?      |                 |                 |
| ) å styrke regiona  | le sentra?                  |                    |                       |                 |                 |
| ) å gjøre stedet/k  | ommunen/området mer a       | ttraktivt som bos  | ted eller lokaliserir | ngsvalg for bed | lrifter?        |
| ) å gjøre stedet/k  | ommunen/området mer a       | ttraktivt som reis | emål?                 |                 |                 |
| Andre effekter, s   | pesifiser:                  |                    |                       |                 |                 |
|                     |                             |                    |                       | / (make         | imple 255 tooo) |
|                     |                             |                    |                       | (maks           | imaic 255 tegn) |

# 4. Økonomi

Søknadsopplysninger Kontaktopplysninger Prosjektbeskrivelse Økonomi Geografi Vedlegg

Her skal alle underfaner fylles ut.

**Tidligere offentlig støtte:** alle må svare på om de har mottatt offentlig støtte de siste tre årene, og evt hva slags støtte dere har mottatt.

#### Kostnadsoverslag:

Bildet ser slik ut når du kommer inn første gang.

| Tidligere offentlig støtte | Kostnadsoverslag       | Finansieri     | ngsplan           |                       |              |     |
|----------------------------|------------------------|----------------|-------------------|-----------------------|--------------|-----|
| Vis antall år 🛛 🛔          | 🛛 Oppdater år          | 44             | 🖣 Side 🔻 (ing     | en data) 🕨 🕨 Rader pr | side 5 🔻     | 8   |
| Budsjettpost               | 2017                   | 2018           | 2019              | SUM                   |              |     |
| SUM kostnadsovers          | slag                   |                |                   |                       |              |     |
|                            | Angi beløp uter        | i desimaler, k | comma og punktum. | C Oppdater sum        |              |     |
| Legg til ny rad S          | lett rad (merket)      |                |                   |                       |              | •   |
|                            |                        |                |                   |                       |              |     |
|                            |                        |                |                   |                       |              |     |
|                            |                        |                |                   |                       |              |     |
| Alle felter må fylles ut!  |                        |                |                   | 1                     |              |     |
| Klikk Lagre og rediger und | ler utfylling av side. |                |                   | Lagre og redige       | Lagre og nes | ite |

Dere må legge til minst en ny rad for å kunne fylle inn hovedkostnadsartene i prosjektet, og kan også redigere antall år som vises.

- 1. Trykk på *Legg til ny rad* for å legge til rader per hovedkostnadsart. Dersom dere legger til flere rader enn dere trenger, kan disse enkelt fjernes ved å merke dem etter på og trykke *Slett rad (merket)*
- 2. Oppsettet viser automatisk 3 år, dersom dere ønsker at kun ett år vises, kan dere bruke pilene som er merket med rød ring, for å redusere til 1 (ett) år, for deretter å trykke *Oppdater år.*

MERK: Husk å trykke Lagre og rediger eller Lagre og neste for å lagre endringene.

| Søknadsopplysninger           | Kontaktopplysninger              | Prosjektbeskrivelse                | Økonomi                  | Geografi  | Vedlegg       |            |     |   |
|-------------------------------|----------------------------------|------------------------------------|--------------------------|-----------|---------------|------------|-----|---|
| Tidligere offentlig sto       | øtte Kostnadsoverslag            | Finansieringsplan                  |                          |           |               |            |     |   |
| Vis antall år 3               | 2 Coppdater år                   | Side                               | ▼ (inge                  | n data) 🕨 | ▶▶ Rad        | er pr.side | 5 🔻 | 0 |
|                               | •                                |                                    |                          |           |               |            |     |   |
| Budsjettpost                  | 2018                             | 2019 202                           | 20                       |           | SUM           |            |     |   |
| SUM kostnadso                 | 2018<br>verslag                  | 2019 202                           | 20                       |           | SUM           |            |     |   |
| Budsjettpost<br>SUM kostnadso | 2018<br>verslag<br>Angi beløp ut | 2019 202<br>en desimaler, komma og | 2 <b>0</b><br>g punktum. | C Oppdate | SUM<br>er sum |            |     |   |

#### Eksempel på innlegging av kostnadsplan.

- 1. Legg til ny rad (Gjenta for å få så mange rader dere trenger)
- 2. Gi budsjettposten(e) et beskrivende navn.
- 3. Fyll inn kostnader per budsjettpost
- 4. Trykk Oppdater sum for å få opp totalsummen

MERK: Husk å trykke Lagre og rediger eller Lagre og neste

| idligere offentlig støtte Kostnadsoverslag Fina | insieringsplan                                  |                |
|-------------------------------------------------|-------------------------------------------------|----------------|
| Vis antall år 1 🖨 🛛 Oppdater år                 | Side 1 ▼ 1 side ► ► Rader p                     | or.side 5 🔻    |
| Budsjettpost                                    | 2018                                            | SUM            |
| Diverse kostnader                               | ▼ 50 000 3                                      | 50 000         |
| SUM kostnadsoverslag                            | 50 000                                          | 50 000         |
|                                                 | Angi beløp uten desimaler, komma og<br>punktum. | € Oppdater sum |
| Legg til ny rad Slett rad (merket)              |                                                 |                |

#### Finansieringsplan:

Her gjelder det samme som for fanen *Kostnadsoverslag*, både når det gjelder endring av hvor mange år som skal vises, og hvordan man legger inn finansieringsposter. Bildet ser slik ut når du kommer inn første gang.

1. MERK: Totalsum for kostnadstallene vi la inn i eksempelet over vil være synlig når vi kommer til finanseringsfanen.

| Tidligere offentlig støtte | Kostnadsoverslag   | Finansieringsplan  |            |                           |        |   |
|----------------------------|--------------------|--------------------|------------|---------------------------|--------|---|
| Vis antall år 3 💂          | C Oppdater år      | Side               | (inge      | en data) 🕨 🕪 Rader pr.sid | le 5 🔻 | 0 |
| Tittel                     | 2018               | 2019 20            | 20         | SUM                       |        |   |
| SUM finansieringsp         | lan                |                    |            |                           |        |   |
| SUM kostnadsoversla        | g 50 000           |                    |            | 50 000                    |        |   |
|                            | Angi beløp uten    | desimaler, komma o | g punktum. | C Oppdater sum            |        |   |
| Legg til ny rad            | Slett rad (merket) |                    |            |                           |        |   |

Legg til en rad for hver av aktørene som er med å finansiere prosjektet, fyll inn hvem som er med på å finansiere prosjektet, og med hvor mange kroner.

MERK: Innlagt finansieringsplan skal fullt ut finansiere alle kostnader. Mao. sum finansiering = sum kostnader

## 5. Geografi

Kryss av for en eller flere kommuner, hvor aktivitetene i prosjektet skal foregå.

```
Velg alle kommuner i fylket eller enkeltkommuner
```

|   |                                |                     |                       | and the second second second |
|---|--------------------------------|---------------------|-----------------------|------------------------------|
| 2 | 5000 ALLE KOMMUNER I TRØNDELAG | 5019 Roan           | 5031 Malvik           | 5042 Lierne                  |
|   | 5001 Trondheim                 | 5020 Osen           | 5032 Selbu            | 🛄 5043 Raarvikhe - Røyrvik   |
|   | 5004 Steinkjer                 | 5021 Oppdal         | 🔲 5033 Tydal          | 🧾 5044 Namsskogan            |
|   | 5005 Namsos                    | 5022 Rennebu        | 5034 Meråker          | 5045 Grong                   |
|   | 5011 Hemne                     | 5023 Meldal         | 5035 Stjørdal         | 5046 Høylandet               |
|   | 5012 Snillfjord                | 5024 Orkdal         | 🖸 5036 Frosta         | 5047 Overhalla               |
|   | 🔲 5013 Hilra                   | 5025 Raros          | 5037 Levanger         | 5048 Fosnes                  |
|   | 🦲 5014 Frøya                   | 🥮 5026 Holtålen     | 5038 Verdal           | 5049 Flatanger               |
|   | 🛄 5015 Ørland                  | 5027 Midtre Gauldal | 5039 Verran           | 🗔 5050 Vikna                 |
|   | 5016 Agdenes                   | 5028 Melhus         | 5040 Namdalseid       | 5051 Nærøy                   |
|   | 5017 Bjugn                     | 🛄 5029 Skaun        | 🔲 5041 Snåase - Snåsa | 5054 Indre Fosen             |
|   | 5018 Åflord                    | 5030 Klæbu          |                       |                              |

Lagre og neste

# 6. Vedlegg

Søknadsopplysninger Kontaktopplysninger Prosjektbeskrivelse Økonomi Geografi Vedlegg

Husk å legge ved nødvendige vedlegg, gode kart og plantegninger. Max 40 MB per vedlegg.

Følgende fire vilkår må dokumenteres i søknaden eller i egne vedlegg:

- 1. Skilting og merking skjer etter Merkehåndboka og manual i Turskiltprosjektet
- 2. Merkede stier og løyper legges inn i Kartverkets database for tur- og friluftsruter (RettiKartet)
- 3. Tilrettelegging skjer ikke før grunneieravtaler for 10 år er innhentet
- 4. Drifts- og vedlikeholdsplan for 10 år skal utarbeides og følges

| Søknadsopplysninger | Kontaktopplysninger Prosjektbe | skrivelse Økonomi | Geografi | Vedlegg |
|---------------------|--------------------------------|-------------------|----------|---------|
|                     | Side 0/0                       |                   |          |         |
| Dokumentnavn        | Filstørrelse Opprettet         | Slett vedlegg     |          |         |
|                     |                                |                   |          |         |
| Velg nytt vedlegg   | Velg fil Ingen fil valgt       |                   |          |         |
|                     | Last opp dokument              |                   |          |         |
|                     |                                |                   |          |         |
|                     |                                |                   |          |         |

# Lagre, avslutt og Send inn

Når alt er fylt ut, og alle nødvendige vedlegg er lagt ved, klikker dere på Lagre og avslutt fanen som heter *Vedlegg*.

Klikk på hovedfanen Søknader øverst for komme til en oversikt over søknader som er under utfylling.

| Startside | Søknader | Tilsagn | Meldinger | Kontakter | System | Logg ut | 🕼 Brukerstøtte |
|-----------|----------|---------|-----------|-----------|--------|---------|----------------|
|           |          |         |           |           |        |         |                |

Her vil dere finne igjen søknaden deres, og kan sende den inn ved å trykke på knappen Når dere trykker send inn, utføres det en kontroll på at alle felter er fylt ut. Dersom det er noe mangler, får dere opp en feilmelding, og kan enkelt korrigere eventuelle mangler, før dere lagrer

endringer, og prøver Send inn på nytt.

#### Kontaktperson knyttet til innhold i søknaden:

Oddveig Bredesen, tlf 415 42 249, e-post: oddbr@trondelagfylke.no Thor Brandt, tlf 995 42 452, e-post: thobr@trondelagfylke.no

Kontaktperson ved eventuelle tekniske utfordringer: Bjarne Bull-Berg, tlf 45 02 39 35, E-post: bjabu@trondelagfylke.no

Lykke til!